### INSTRUCTIONS TO APPLY FOR AN NCC FOUNDATION SCHOLARSHIP

Norwalk Community College Foundation (NCCF) switched to the SmarterSelect application in 2021. Please create a new account if you do not have one already. Also, make sure you update your login using your personal email. Use this document to apply for a <u>Path2Success Scholarship and Coaching</u>.

## DO NOT USE YOUR PHONE TO APPLY! PLEASE USE A PC OR A LAPTOP TO FILL OUT THE APPLICATION.

**STEP 1.** On the NCC Foundation website (<u>www.ncc-foundation.org</u>):

• Navigate to 'Programs' on the right-hand side of the page and choose 'Path2Success'.

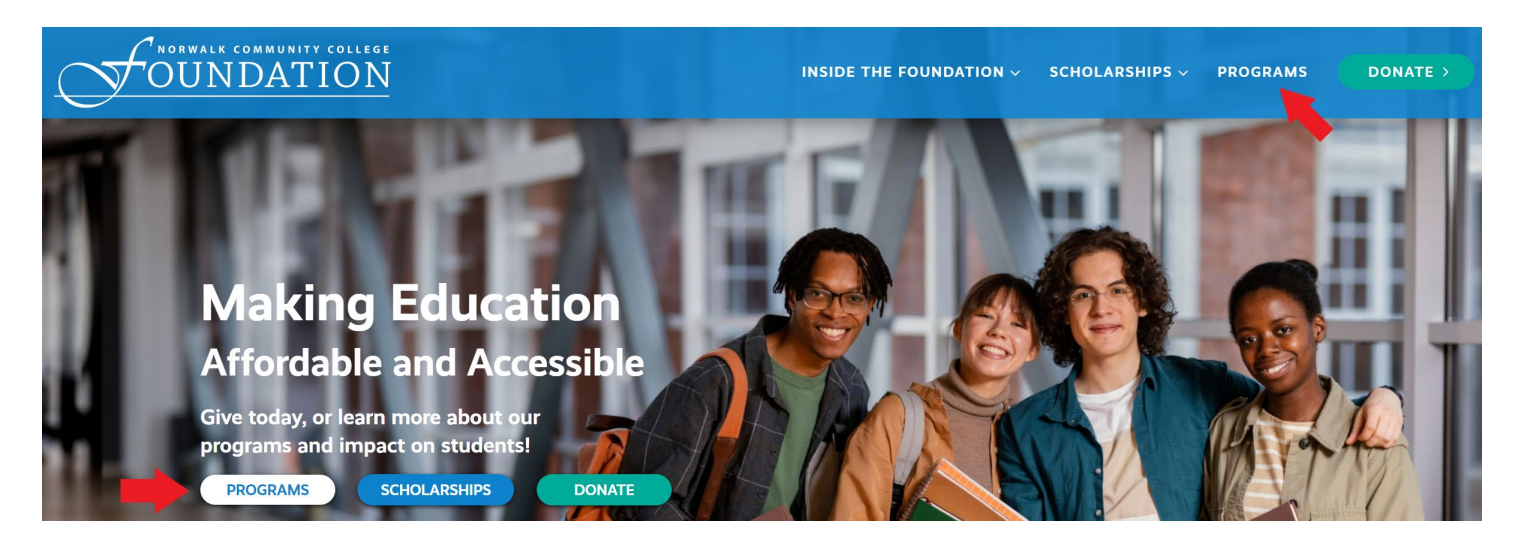

**STEP 2.** Click **'Learn More'** and read all the requirements carefully under **'Path2Success'** to determine if you are eligible for this scholarship. Scroll down and click **'APPLY'** to begin.

**STEP 3.** Each link will prompt you to the appropriate application page in SmarterSelect. Save this tab so you can easily come back to it later. At the bottom of the page choose one of the options available between 'Apply' and 'Already have an application started? Sign In'.

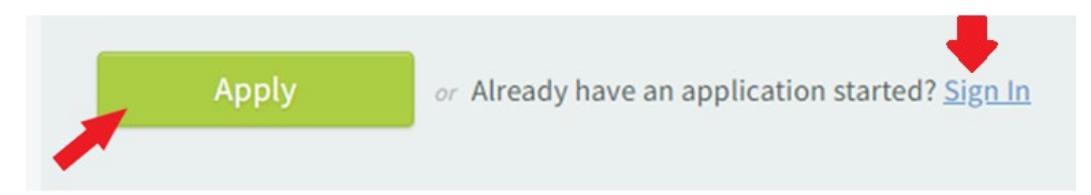

STEP 4. Complete the 'Pre-Qualify Questionnaire' to determine your eligibility and then hit 'Submit'.

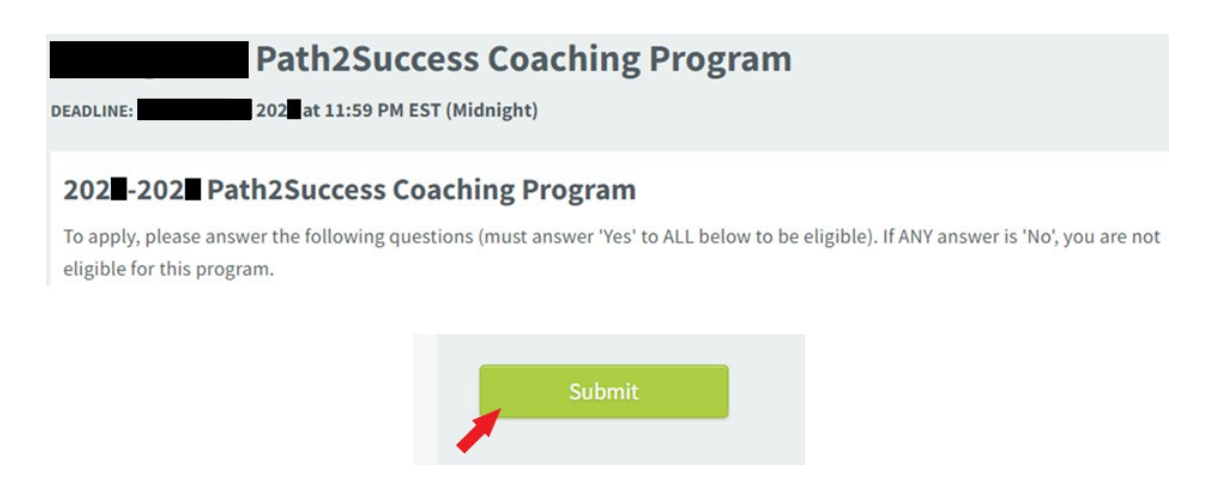

The pre-qualification questionnaire is different for each scholarship/award.

You MUST answer 'Yes' to ALL questions to be eligible to proceed to the next step.

If ANY answer is 'No', you are not eligible for this scholarship/award. You will see the notification as shown below.

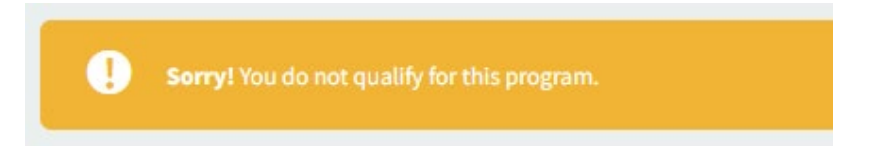

Stop and review other options to see what alternatives are available for you.

**STEP 5.** Once submitted, you will see the notice below asking you to create a new account or to sign in with your existing email address and password.

**NOTE:** For help with accessing your Student ID, email, and Degree Works, the Blackboard Help Desk is available (24/7) via chat and phone 860-723-0221.

#### **CRITICAL NOTES BEFORE PROCEEDING:**

- Create an account only if you are using this system for the first time!
  - There is no need to create a new account every time you apply for a scholarship. It can lead to confusion with your applications. Use the 'Forgot your Password?' option to reset your password.
  - Your college email address is formatted <u>firstname.lastname@ctstate.edu</u> for new users.
- Existing users: If you created your account using <u>xxxx0000@mail.ct.edu</u> or <u>0000000@student.commnet.edu</u>, you must change it immediately. Log in and update your email address under 'My Profile' or contact SmarterSelect support.
  - You can use a personal email address if you prefer (recommended).

|      | Sign into your | Account |
|------|----------------|---------|
|      | Email Address  |         |
| ef 1 | Password       | SHOW    |
|      | Sign In        | Ş.      |
|      |                |         |

**STEP 6.** You will receive a confirmation email indicating your application is ready to begin, see example below. **Please keep it for future reference and review the deadline for submission. Applications will not be accepted if the deadline has expired, no exceptions.** 

**NOTE:** If you have not received a confirmation email, check your 'Junk/Spam' folder for all emails from ['Norwalk Community College Foundation, Inc.] Application Created/Submitted, NCC Foundation Scholarship Office <automated.email@smarterselect.com>'.

**STEP 7.** Each application contains five main sections. Please read all the questions carefully. The five sections are:

- a. Required Information Checklist.
- b. Student Information.
- c. Personal Information.
- d. Academic Information.
- e. File Uploads.

Each page can be worked on independently. To go back to your application at any time, simply log in with your credentials, select your application, and then click 'Edit Application' on the top right-hand side of the page. Remember to save at the end of each editing session.

| Sea        | rch                                |
|------------|------------------------------------|
|            | Program                            |
| i          | 202 -202 Academic Year Scholarship |
| <b>(i)</b> | 202 -2 LEAP Transfer Scholarship   |
|            | 🖶 (?) 🖪                            |
|            | Edit Application                   |

**STEP 8.** The **Required Information Checklist** section describes what information you need to gather to be able to fill out the scholarship application correctly. Please read this part very carefully! <u>Incomplete applications will</u> <u>be DECLINED!</u>

**STEP 9.** The **Student Information** section asks for your school information including your Student ID, your college email, your major, overall GPA, number of credits completed and credits in progress (currently taken but not finished yet). All the information can be found on **my.ctstate.edu** portal. Use your <u>Degree Works (Program Audit)</u> sheet to provide all the information required in the application. You will be asked to upload it later in the **'File Uploads'** section.

#### How to find your Student ID (example):

1. To find your Student ID (@0000000), you need to log into my.ctstate.edu with your college email and password.

**NOTE:** For help with accessing your Student ID, email, and Degree Works, the Blackboard Help Desk is available (24/7) via chat and phone 860-723-0221.

| Students, faculty and staff can access<br>email; and other support services and<br>clusively. Those activities include, but a<br>Orientation, and much more. | Banner, the student information system; Blackboard, the or<br>systems by logging into myCTState. myCTState is for us<br>re not limited to, registering for fall classes, accessing CT | course management system; CT State<br>se for Fall 2023 (and later) actions ex-<br>r State technology, visiting New Student |
|----------------------------------------------------------------------------------------------------|----------------------------------------------------------------------------------------------------|----------------------------------------------------------------------------------------------------|
| myCTState Announcements                                                                                                    | Log In to myCTState                                                                                                    | Other Resources                                                                                                    |
| Multifactor Authentication                                                                                                    | to access Banner, Blackboard and Email                                                                                                    | View myCTState Videos                                                                                                    |
| Requirement<br>Scheduled System Maintenance                                                                                                    |                                                                                                    | Browse Classes                                                                                                    |
| Timeframes                                                                                                    |                                                                                                    | Browse Programs/Majors                                                                                                    |
| technology to access CSCU<br>systems and Blackboard.                                                                                                    |                                                                                                    | m Apply for Admission                                                                                                    |
|                                                                                                    | Q NetID Lookup »                                                                                                    | Apply for Financial Aid                                                                                                    |
|                                                                                                    | First-time Login Assistance »                                                                                                    | Access Office 365/Email                                                                                                    |
|                                                                                                    | Further Support »                                                                                                    |                                                                                                    |
|                                                                                                    |                                                                                                    |                                                                                                    |
|                                                                                                    | © 2023 Connecticut State Community College                                                                                                    |                                                                                                    |

2. On the left-hand side under 'Student Self-Service' click on 'Access Your Student Profile'.

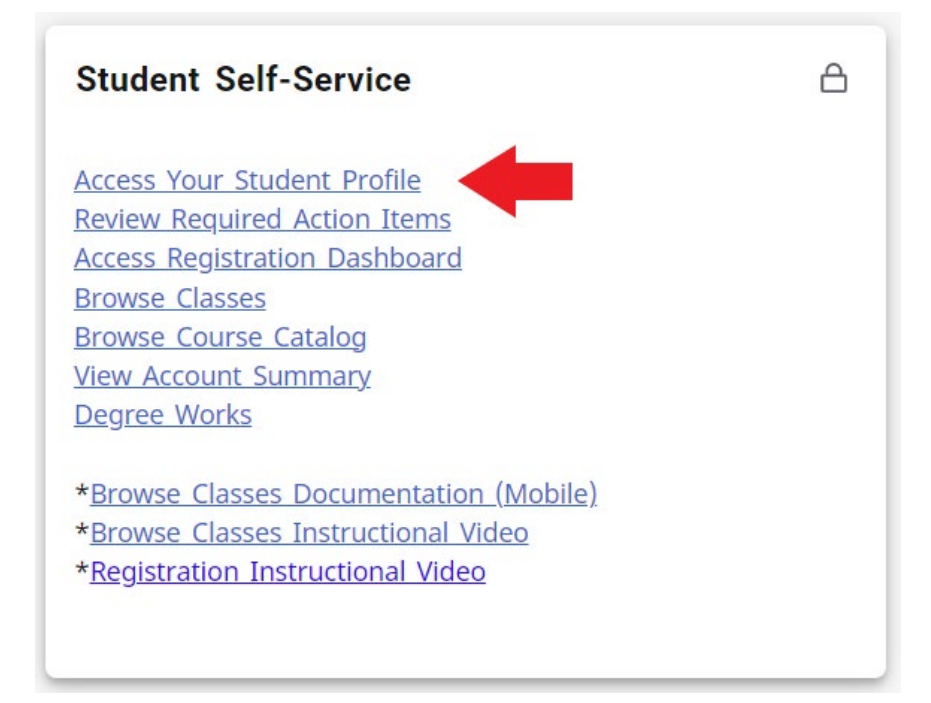

3. Your student account summary will come up. You can find your Student ID (@00000000) next to your name.

| <b>=</b> myCTState                       |                                                                |                                             |
|------------------------------------------|----------------------------------------------------------------|---------------------------------------------|
| Student • Student Profile                |                                                                |                                             |
| Student Profile -                        | (@                                                             |                                             |
| Ferm: Current term                       |                                                                | Standing: Good Standing, as of              |
| Curriculum and Courses                   | Bio Information<br>Email:<br>Phone:<br>Gender:                 | -                                           |
| Prior Education and Testing              | Ethnicity:<br>Race:<br>Citizen:<br>Citizenship:                |                                             |
| Degree Evaluation                        | Emergency Contact:<br>Emergency Phone:                         |                                             |
| Official Transcript Request              | General Information ①<br>Level:<br>Class:                      | Undergraduate<br>Sophomore                  |
| Registration                             | Status:<br>Student Type:<br>Residency:<br>Campus:              | Active<br>Continuing<br>In-State<br>Norwalk |
| Student Schedule                         | Matriculated Term:<br>Last Term Attended:<br>Leave of Absence: | Not Provided<br>Spring 2022<br>Not Provided |
| Registration and Planning<br>View Grades | Graduation Information<br>Graduation Applications:             |                                             |
| Personal Information Update              | Term:<br>Date:<br>Awarded Degree:                              |                                             |
| Financial Aid                            | Term:<br>Date:                                                 |                                             |
| Account Balance                          | Advisors<br>Advisors are not assigned for the selected term.   |                                             |

Please note your college email has a new <u>firstname.lastname@ctstate.edu</u> format. Use this email address as your College Email in the application.

**NOTE:** For help with accessing your Student ID, email, and Degree Works, the Blackboard Help Desk is available (24/7) via chat and phone 860-723-0221.

#### How to view and save a Degree Works sheet (example):

- 1. To view and save your Degree Works sheet, you need to log in to **my.ctstate.edu** with your college email and password.
- 2. On the left-hand side under 'Student Self-Service' card click on 'Access Degree Works'.

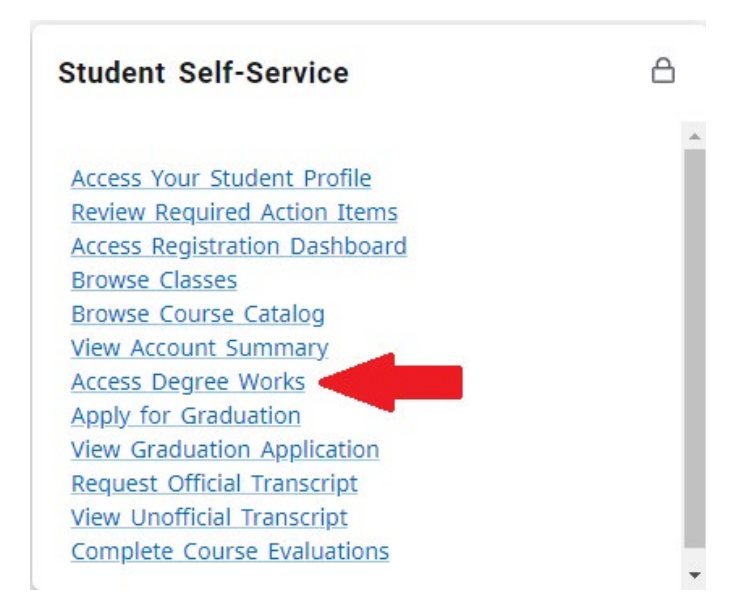

3. A new window should open, showing you a '**Program Audit**' page. Click on the printer icon on the right-hand side. Select your format under '**PDF dimensions**' and click '**OPEN PDF**' box.

| Choose dimensions                                   |          |  |  |  |  |  |  |  |
|-----------------------------------------------------|----------|--|--|--|--|--|--|--|
| Select dimensions for PDF                           |          |  |  |  |  |  |  |  |
| PDF dimensions *<br>Letter - Portrait (8.5 x 11 in) | ~        |  |  |  |  |  |  |  |
| CANCEL                                              | OPEN PDF |  |  |  |  |  |  |  |

4. When a new window opens, click on the arrow pointing down on the right-hand side of the screen. Save your file on your desktop or in the folder where you will be able to find it. Use your last and first name as a file name (e.g., Smith, Julia Degree Works).

## <u>NOTE:</u> Degree Works must be used for this application. Other documents WILL NOT BE ACCEPTED. Please do not upload your high school transcript, certifications, or registration forms.

**STEP 10.** The **Academic Information** section asks for academic related information including two short essay questions and one additional (optional) box for any special consideration.

**NOTE:** You must write a minimum of 100 words; no exceptions! Answers with less than 100 words will be considered incomplete and your application will be declined.

**STEP 11.** The **File Uploads** section requires that the following documents be uploaded before you submit your application. See each page listed below for instructions on how to upload each file:

- A copy of your Degree Works sheet. (See step 9, page 5, page 8)
- A copy of your Fall/Spring schedule. (See page 8)
- International students must submit a SIGNED copy of their I-20. (See page 10)
- A screenshot of your current Financial Aid Award Offer from <u>my.ctstate.edu</u>. (See page 11)
- The current FAFSA Submission Summary US citizens, Permanent Residents, and eligible nonresidents only. (See page 13)

#### OR

 Signed <u>Income Verification Form</u> – international students, DACA, undocumented, TPS and others. (See page 14)

#### How to upload your Degree Works sheet:

- Follow the steps listed in Step 9 'How to view and save a Degree Works sheet:' if you have not saved it yet.
- Go back to your application and click 'Select File'. Browse for your saved program audit and click 'Open'.

#### **Upload Files Here**

If you need assistance, please review this manual.

Upload your full CT State Norwalk Degree Works here. Do not upload:

- High School Transcripts
- Other Colleges Transcripts
- Incomplete Transcripts

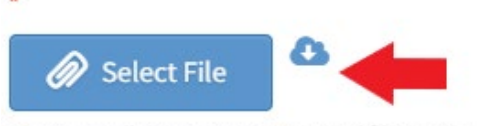

Maximum File Size: 20MB , Accepted file types: .pdf

#### How to view, save, and upload your Fall/Spring schedule (example):

1. To view and save your registration log in to **my.ctstate.edu** with your college email and password.

2. On the left-hand side under 'Student Self-Service' click on 'Access Registration Dashboard'.

| Student Self-Service                 | ۵ |
|--------------------------------------|---|
| Access Your Student Profile          | * |
| Review Required Action Items         |   |
| Access Registration Dashboard        |   |
| Determine Foreign Language Placement |   |
| Browse Classes                       |   |
| Browse Course Catalog                |   |
| View Account Summary                 |   |
| Access Degree Works                  |   |
| Apply for Graduation                 |   |
| View Graduation Application          |   |
| Request Official Transcript          |   |
| View Unofficial Transcript           |   |
| Complete Course Evaluations          |   |

3. Select 'View Registration Information'.

|             | n       | nyCTState                                                                                                    |                                                                                                    |
|-------------|---------|----------------------------------------------------------------------------------------------------|----------------------------------------------------------------------------------------------------|
| <u>Stud</u> | lent    | Registration                                                                                                    |                                                                                                    |
| Reg         | istrat  | ion                                                                                                    |                                                                                                    |
| w           | hat wou | Ild you like to do?                                                                                                    |                                                                                                    |
|             |         | Prepare for Registration<br>View registration status, update student term data, and complete pre-registration requirements. | Register for Classes<br>Search and register for your classes. You can also view and manage your schedule. |
|             |         | Browse Classes<br>Looking for classes? In this section you can browse classes you find interesting.                         | <u>View Registration Information</u><br>View your past schedules and your ungraded classes.               |
|             |         | Browse Course Catalog<br>Look up basic course information like subject, course and description.                             |                                                                                                    |

4. Select **'Active Registrations'** and click the printer icon to save it on your desktop or in the folder where you will be able to find it. You will be asked to submit your spring registration in January again. Make sure your name and class details are visible. Use your last and first name as the file name (e.g., Smith, Julia Fall Registration).

| <pre>myCTStat</pre>                                    | е                                                                    |         |       |    |                   |                 |               |                    |            |         | * 🗵        |                  |      |
|--------------------------------------------------------|----------------------------------------------------------------------|---------|-------|----|-------------------|-----------------|---------------|--------------------|------------|---------|------------|------------------|------|
| itudent • Registration • View Registration Information |                                                                      |         |       |    |                   |                 |               |                    |            |         |            |                  |      |
| View Registration Information                          |                                                                      |         |       |    |                   |                 |               |                    |            |         |            |                  |      |
| Look up a Schedule Active Registrat                    | Look up a Schedule Active Registrations                              |         |       |    |                   |                 |               |                    |            |         |            |                  |      |
| Class Schedule                                         | v                                                                    |         |       |    |                   |                 |               |                    |            |         |            | 1                | ă∣⊖  |
| Title                                                  | Details                                                              | Hours 0 | CRN   | \$ | Schedule Type     | Grade Mode 0    | Level \$      | Part Of Term 0     | Study Path | Date \$ | Status 0   | Message          | ° ‡⊷ |
| Personal Finance                                       | BFIN 1100, 030                                                       | 3       | 15913 |    | Distance Learning | Standard Letter | Undergraduate | Late Start-13 Week | None       |         | Registered | **Web Registered | **   |
|                                                        | Records: 1                                                           |         |       |    |                   |                 |               |                    |            |         |            |                  |      |
| Total Hours   Registered: 3   Billing: 3   CEU:        | Total Hours   Registered: 3   Billing: 3   CEU: 0   Min: 0   Max: 19 |         |       |    |                   |                 |               |                    |            |         |            |                  |      |

| " my                          | CTStat                                                 | е                    |         |       |                   |                 |               |                    |            |        | * 🔹        |                    |     |
|-------------------------------|--------------------------------------------------------|----------------------|---------|-------|-------------------|-----------------|---------------|--------------------|------------|--------|------------|--------------------|-----|
| Student •                     | itudent • Registration • View Registration Information |                      |         |       |                   |                 |               |                    |            |        |            |                    |     |
| View Registration Information |                                                        |                      |         |       |                   |                 |               |                    |            |        |            |                    |     |
| Look up a Schedule            | Active Registration                                    | ons                  |         |       |                   |                 |               |                    |            |        |            |                    |     |
| Class Schedu<br>Term: Spring  |                                                        | ¥                    |         |       |                   |                 |               |                    |            |        |            | <u>⊯</u>   !       |     |
| Title                         | ×                                                      | Details              | Hours 0 | CRN 0 | Schedule Type     | Grade Mode 0    | Level 0       | Part Of Term 0     | Study Path | Date 0 | Status 0   | Message 0          | ☆.  |
| Business Commun               | ications                                               | BUSN 2100, 016       | 3       | 45773 | Lecture           | Standard Letter | Undergraduate | Full Term (1)      | None       |        | Registered | **Web Registered** |     |
| Principles of Macro           | economics                                              | ECON 1001, 007       | 3       | 41724 | Distance Learning | Standard Letter | Undergraduate | Full Term (1)      | None       |        | Registered | **Web Registered** |     |
| Principles of Manag           | gerial Accounting                                      | ACCT 1170, 056       | 3       | 47475 | Distance Learning | Standard Letter | Undergraduate | Late Start-13 Week | None       |        | Registered | **Web Registered** |     |
|                               |                                                        |                      |         |       |                   |                 |               |                    |            |        |            | Records            | : 3 |
| Total Hours   Registe         | rred: 9   Billing: 9   CEU:                            | 0   Min: 0   Max: 19 |         |       |                   |                 |               |                    |            |        |            |                    |     |

#### CSCC - PROD

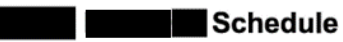

Classification: Freshman Level: Undergraduate College: Arts and Humanities Major: Liberal Arts and Sciences

| Title                | Course Details | Credit Hours | CRN   | Meeting Times                                                                         |
|----------------------|----------------|--------------|-------|---------------------------------------------------------------------------------------|
| Elementary Italian I | ITAL 1011 001  | 4.0          | 10379 | Monday, Wednesday<br>09:30 AM - 11:15 AM<br>Norwalk, Main Campus East - Norwalk, E220 |
| Public Speaking      | COMM 1301 031  | 3.0          | 12165 | Tuesday, Thursday<br>01:45 PM - 03:15 PM<br>Online Synchronous, LIVESTREAM            |
| Statistics I         | MATH 1200 029  | 3.0          | 13588 | Tuesday, Thursday<br>10:15 AM - 11:45 AM<br>Norwalk, Main Campus West - Norwalk, W217 |

Total Hours | Registered: 10 | Billing: 10 | CEU: 0

5. Go back to your application and click 'Select File'. Browse for your saved Fall/Spring schedule and click 'Open'.

Upload your 202 schedule here:

NCC Foundation awards scholarship ONLY for classes at CT State Norwalk campus.\*

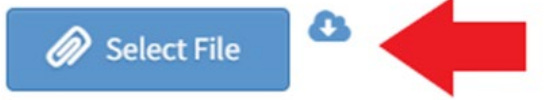

Maximum File Size: 20MB , Accepted file types: .jpg, .bmp, .jpeg

#### How to upload an I-20:

If you are an international student, you need to sign and submit your I-20 form as well.

- 1. In the application 'Files Upload' section, click 'Select File'.
- 2. Browse for your saved version of your I-20 and click **'Open'**. Make sure it is signed by both you and your international student services coordinator.

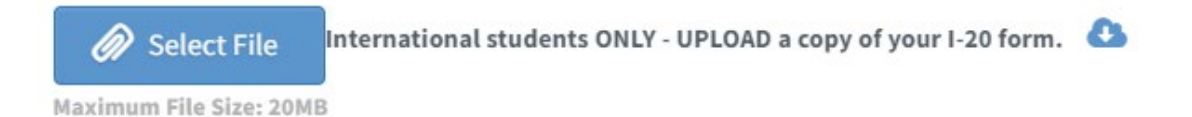

# How to view, save, and upload a screenshot of your CT State Norwalk financial aid breakdown for the current year (example):

**<u>NOTE</u>**: This process is needed even if financial aid award information is empty or not yet available. Please see examples below. Each student may see different information.

- 1. Log in to my.ctstate.edu with your college email and password.
- 2. Look for 'Financial Aid' card and click on 'myFinancialAid' link.

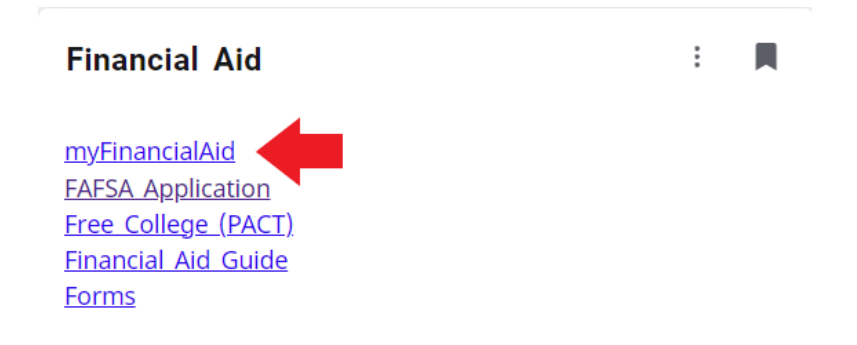

- Please select the <u>appropriate</u> year as requested (from the top of the list) to see if there is any financial aid available for you. <u>Do NOT</u> submit Award History from previous years or your eligibility list.
- 4. You should see your Award Offer for 202X-202X Award Year. Take a screenshot (Print Screen) of it or click the printer icon next to the 'Aid Year' box.
- 5. Save it on your desktop or in the folder where you will be able to find it.
  - Use your last and first name as a file name (e.g., Smith, Julia Award Offer).

### Grants and Scholarships to Pay for College

Financial aid that doesn't have to be repaid.

| Туре                   | Fall 20    | Spring 20  | Amount                 |
|------------------------|------------|------------|------------------------|
| Federal Pell Grant     | \$3,698.00 | \$3,697.00 | \$7,395.00<br>ACCEPTED |
| Federal SEOG Grant     | \$300.00   | \$300.00   | \$600.00<br>ACCEPTED   |
| Mary Ann Handley Award | \$506.00   | \$500.00   | \$1,006.00<br>ACCEPTED |
|                        | \$4,504.00 | \$4,497.00 | \$9,001.00             |
|                        |            |            | -\$9,001.00            |

### Grants and Scholarships to Pay for College

Financial aid that doesn't have to be repaid.

| Туре                   | Fall 20    | Spring 20  | Amount                 |
|------------------------|------------|------------|------------------------|
| Mary Ann Handley Award | \$2,233.00 | \$2,629.00 | \$4,862.00<br>ACCEPTED |
|                        | \$2,233.00 | \$2,629.00 | \$4,862.00             |
|                        |            |            | -\$4,862.00            |

If you see a message like the one below, it means that you were not awarded for the year. Take a screenshot of that message and upload it. This will be accepted.

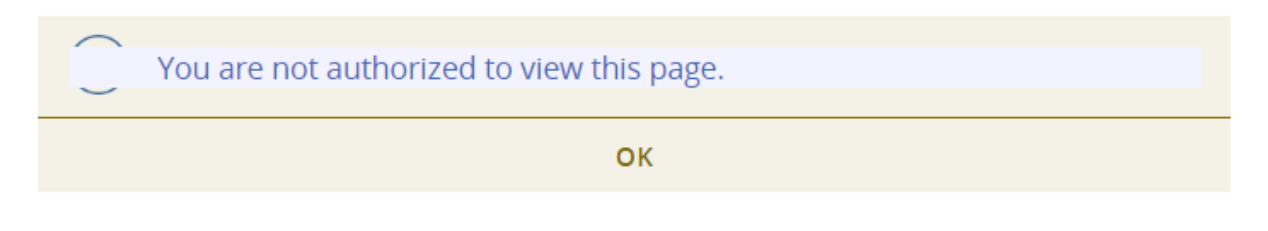

OR

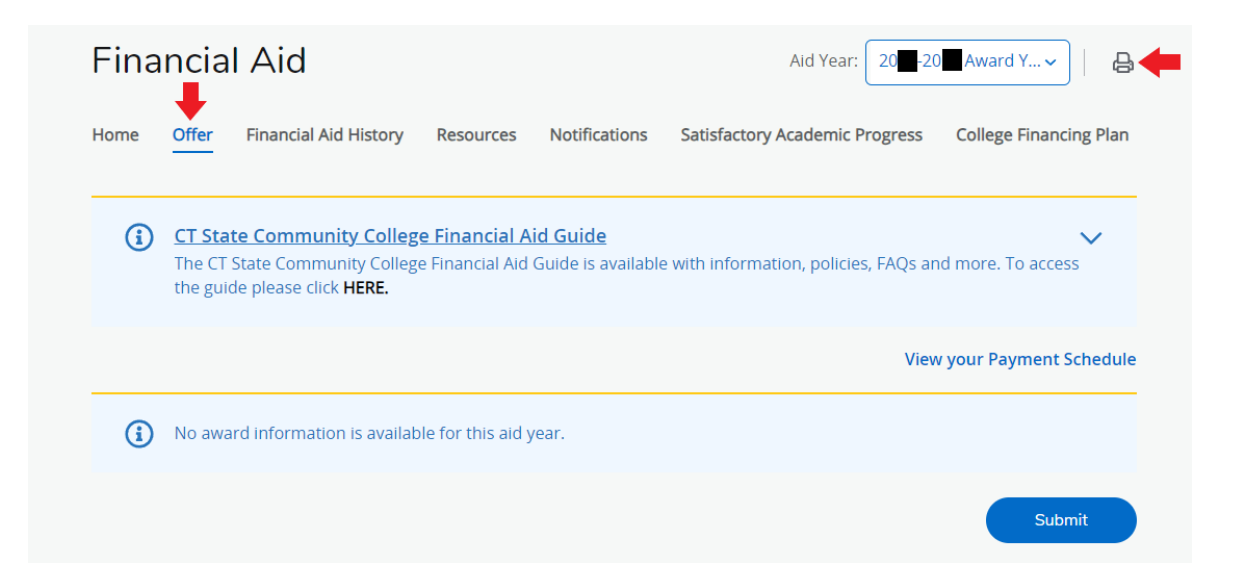

Go back to your application and click 'Select File'. Browse for your saved Award Offer and click 'Open'.

Upload a screenshot of your 20 -20 CT State award offer or financial aid breakdown here. Please make sure the whole academic year is visible. You must still upload it even if you don't receive any financial aid. \*

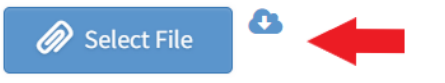

Maximum File Size: 20MB , Accepted file types: .pdf, .jpg, .bmp, .jpeg

#### How to upload a copy of your FAFSA Submission Summary:

**NOTE:** Only one file needs to be submitted! Please see below.

- If you are a US citizen, permanent resident or eligible nonresident, you must submit your FAFSA (<u>https://studentaid.gov/h/apply-for-aid/fafsa</u>) through the Financial Aid Office at CT State Community College.
- Download your FAFSA submission summary for the requested year and save it on your desktop or in a folder where you will be able to find it. Use your last and first name as the file name (e.g., Smith, Julia FAFSA).
- Go back to your application and click 'Select File'. Browse for your saved FAFSA and click 'Open'.

Upload your 20 -20 Submission Summary (NEW!) from your FAFSA - US citizens, permanent residents, and eligible nonresidents only.

If you are not eligible for FAFSA, then please upload Income Verification Form here. \*

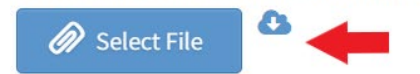

Maximum File Size: 20MB , Accepted file types: .pdf

For FAFSA please see https://studentaid.gov/ or contact the Financial Aid office at CT State.

- 1. If you are an international student, DACA, undocumented student, TPS or a student with any other status not eligible for federal financial aid, you must submit signed Income Verification Form.
- Go to our website <u>https://ncc-foundation.org/wp-content/uploads/2023/11/Income-Verification-form-02-24-23.pdf</u> and download the form.
- 3. Complete the form using USD currency, sign it, and save your file on your desktop or in a folder where you will be able to find it. Do not leave anything blank. Use your last and first name as the file name (e.g., Smith, Julia IVF).
- 4. Go back to your application and click 'Select File'. Browse for your saved IVF and click 'Open'.

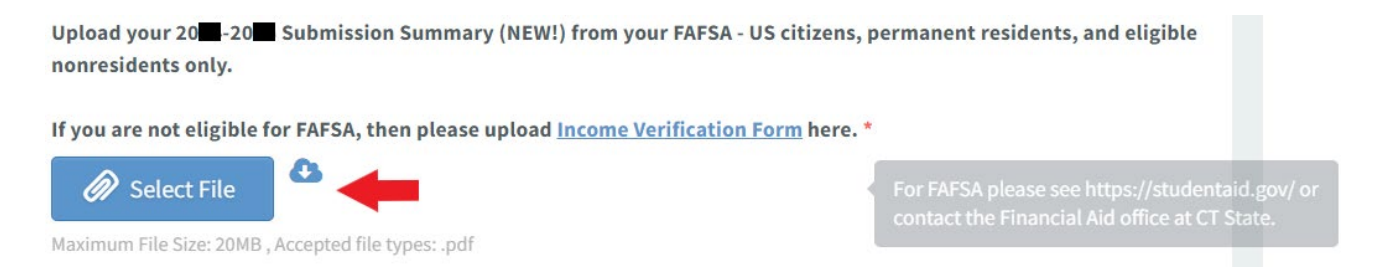

**STEP 12.** Uploading files is the last part of the application. Once all files are uploaded, and all sections have been completed, the application is ready to be submitted. Make sure you read the **'Application Acknowledgements'** section. This provides essential information about scholarship awarding and distribution rules you need to follow.

**NOTE:** For help with accessing your Student ID, email, and Degree Works, the Blackboard Help Desk is available (24/7) via chat and phone 860-723-0221.

#### **IMPORTANT**:

- Incomplete applications will be denied!
- Applications containing documents uploaded to the wrong place or containing partial information will be considered **INCOMPLETE and will be DENIED**.
  - Please check that you have selected the latest Financial Aid year.
  - Please be sure to properly save and upload ALL other requested documents.
  - Please check your emails frequently for notifications from us. Make sure you give the correct email address so we can reach you when needed. You can lose your scholarship if you miss any of our emails.

Review your application again, and again, and double check that all your responses were filled out correctly and you uploaded all of the required documents in the right place.

Check one more time!

When you have triple checked your application, click **SUBMIT**.

The NCC Foundation will contact you once all applications are reviewed and will request you to submit a Post-Acceptance agreement and a Thank You note to the donors. These are required in order to receive a scholarship! Once the post-acceptance has been submitted, the Business Office will receive a request to apply your award to your student account. Awards may take several weeks from when you are notified to be posted into your account. Please make payment arrangements with the Business Office to ensure your classes are not dropped.